## Sumário

| Alteração de Local              | 2 |
|---------------------------------|---|
| Alteração de Responsável        | 4 |
| Confirmação de Responsabilidade | 6 |

## Alteração de Local

Todos os funcionários poderão realizar movimentações físicas dos bens sob sua responsabilidade.

Para iniciar a movimentação, entre no sistema Mercúrio Web.

No menu esquerdo, acesse **Patrimônio** → **Bens** → **Próprios**.

|                             | _                                                    | Os bens do cada                                      | stro (                  | de materiais do Mer     | curio web advi     |  |  |
|-----------------------------|------------------------------------------------------|------------------------------------------------------|-------------------------|-------------------------|--------------------|--|--|
| MercúrioWeb                 | do Programa Estadual de Contratações Públicas Susten |                                                      |                         |                         |                    |  |  |
| Página Inicial              |                                                      |                                                      | ~                       |                         |                    |  |  |
| Mapa do Site                |                                                      | Maiores informações sobre o programa podem ser obtid |                         |                         |                    |  |  |
| Usuário                     | ŀ                                                    | Departamento de Administração - RUSP.                |                         |                         |                    |  |  |
| Almoxarifado                | ŀ                                                    | _                                                    |                         |                         |                    |  |  |
| Compra                      | þ                                                    | << mensagem anterio                                  | or                      |                         |                    |  |  |
| Diárias                     | <b>b</b>                                             | Publicação                                           |                         | Assunto                 |                    |  |  |
|                             | ÷                                                    | Acompanhamento re                                    |                         |                         | ≅o de compra       |  |  |
| Patrimônio                  | Be                                                   | ns                                                   | Ge                      | renciar                 | o de compra        |  |  |
| Reembolso da Despesa        | Lo                                                   | calização Física                                     | Física Quadro Geral     |                         |                    |  |  |
| Solicitar Cadastro Material | Re                                                   | latórios                                             | Pró                     | prios                   | BEC SP             |  |  |
| Equip. Reprográfico         | Em                                                   | nail Patrimônio                                      | Solicitar Kegularizaçao |                         | ADES ANATXO DE     |  |  |
| Relatórios                  | Aju                                                  | ıda                                                  | Alt                     | erar Baixa Cedir        | edimentos Operac   |  |  |
|                             |                                                      |                                                      | Alt                     | erar Número de Série    | edimentos Operac   |  |  |
|                             |                                                      |                                                      | Re                      | atórios                 |                    |  |  |
|                             |                                                      |                                                      | Aiu                     | da                      | ) de cadastro de m |  |  |
|                             |                                                      | 03/03/2015 12:00                                     |                         | memorias no sistema mer | carioWeb           |  |  |

Selecione o bem que deseja alterar o local/sala. Caso deseje mover mais de um bem para o **mesmo local/sala**, poderá marca-los e movê-los ao mesmo tempo.

| Filtro                                                                                                    | Filtro de Busca Resultado da Busca Executar Ação |                    |         |             |               |               |      |  |  |  |  |
|----------------------------------------------------------------------------------------------------|--------------------------------------------------|--------------------|---------|-------------|---------------|---------------|------|--|--|--|--|
| () Caso possua um patrimônio não listado abaixo, buscar pelo <u>No.Patrimônio</u> e enviar a solicitação. |                                                  |                    |         |             |               |               |      |  |  |  |  |
|                                                                                                    | No.Patrimônio                                    | Material           | Marca   | Modelo      | Тіро          | N.Serie       | С    |  |  |  |  |
|                                                                                                    |                                                  |                    |         |             |               |               |      |  |  |  |  |
|                                                                                                    | 059.018227                                       | MAQUINAS DE CALCU  | CÁSIO   | HR-8TMBK-A  | 12 dígitos    | ***           | /A0  |  |  |  |  |
|                                                                                                    | . 4.02316                                        | MONITOR DE VÍDEO D | SAMSUNG | B2030N      | svga color LO | s/n.ZOPAHXJZ5 | 5/AC |  |  |  |  |
|                                                                                                    | 059.025189                                       | VENTILADORES       | MONDIAL | V-32, DE ME | PRETO, GRAI   | 30CM DE DIÂME | /AC  |  |  |  |  |
|                                                                                                    | 059.026438                                       | NO BREAK           | SMS     | SINUS TRIAD | 1,2KVA, 5 TC  | 236200000808  | /A0  |  |  |  |  |
|                                                                                                    | 9,02655                                          | MICROCOMPUTADOR    | ITAUTEC | INFOWAY ST  | HD 500GB, n   | 4005383600061 | /A0  |  |  |  |  |
|                                                                                                    | 059.029090                                       | MULTIFUNCIONAL     | нр      | M1536DNF    | Laser mono    | BRDSD6W005    | /A0  |  |  |  |  |

Clique na aba **Executar Ação**.

Preencha todos os campos:

- A Ação se refere à alteração sendo executada no momento;
- Unidade de Despesa;
- Centro Gerencial, que se refere ao setor, seção ou departamento de atuação;
- Código de Local, clique no botão Buscar para localizar o novo local a ser movido.

Após preencher todos os campos, clique no botão **Executar Ação**.

| Filtro de Busca    | Resultado da Busca Executar Ação                                                        |  |  |  |  |  |  |  |
|--------------------|-----------------------------------------------------------------------------------------|--|--|--|--|--|--|--|
| Executar ação em 2 | Executar ação em 2 registro(s) selecionado(s):                                          |  |  |  |  |  |  |  |
|                    | Ação: Alterar Local/Centro de Despesa ▼                                                 |  |  |  |  |  |  |  |
| Unidad             | de de Despesa: 59 - FFCLRP 🔻                                                            |  |  |  |  |  |  |  |
| Ce                 | entro Gerencial: \ADM\ATAF\SS                                                           |  |  |  |  |  |  |  |
| c                  | ódigo de Local: 6679 / Buscar                                                           |  |  |  |  |  |  |  |
| Enviar             | email de aviso: 🔲                                                                       |  |  |  |  |  |  |  |
|                    | <b>#</b> Executar Ação                                                                  |  |  |  |  |  |  |  |
| Obs: Um pedido de  | e autorização é enviado ao 'Responsável Local' antes de efetuar a alteração do local/ce |  |  |  |  |  |  |  |

Verifique que na Aba **Resultado da Busca**, na coluna **Condição**, os bens alterados passarão de "Regularizado" para "Aguardando autorização...".

A próxima ação será feita pela Seção de Suprimentos, ou pelo Responsável Local do seu Departamento/Seção, ao autorizar a mudança. Você receberá um e-mail quando esta autorização for feita.

## Alteração de Responsável

Todos os funcionários poderão realizar movimentações físicas dos bens sob sua responsabilidade, que envolvam também a troca de responsável do bem.

Para iniciar a movimentação, entre no sistema Mercúrio Web.

No menu esquerdo, acesse **Patrimônio → Bens → Próprios**.

|                             |          | Os bens do cadas                                     | tro t                               | te materiais do Mei     | curio web advi     |  |
|-----------------------------|----------|------------------------------------------------------|-------------------------------------|-------------------------|--------------------|--|
| MercúrioWeb                 |          | do Programa Estadual de Contratações Públicas Susten |                                     |                         |                    |  |
| Página Inicial              |          |                                                      |                                     |                         |                    |  |
| Mapa do Site                |          | Maiores informa                                      | ções                                | sobre o programa j      | podem ser obtid    |  |
| Usuário                     | ₽        | Departamento de                                      | Adı                                 | ministração - RUSP      | 2                  |  |
| Almoxarifado                | ŀ        | -                                                    |                                     |                         |                    |  |
| Compra                      | ŀ        | << mensagem anterio                                  | r                                   |                         |                    |  |
| Diárias                     | <b>.</b> | Publicação                                           |                                     | Assunto                 |                    |  |
|                             |          | 17/00/2015 10:00                                     | Acompanhamento requis               | icão de compra          |                    |  |
| Patrimônio                  | Ber      | 15                                                   | Ger                                 | renciar                 | o de compra        |  |
| Reembolso da Despesa        | Loc      | alização Física                                      | Ouz                                 | adro Geral              |                    |  |
| Solicitar Cadastro Material | Rel      | atórios                                              | Próprios<br>Solicitar Regularização |                         | BEC SP             |  |
| Equip. Reprográfico         | Em       | ail Patrimônio                                       |                                     |                         |                    |  |
| Relatórios                  | Aju      | da                                                   | Alterar Baixa Cedir                 |                         | edimentos Operac   |  |
|                             |          |                                                      | Alte                                | erar Número de Série    | edimentos Operac   |  |
|                             |          |                                                      | 02/06/2015 10:00 Rel                |                         | ŀ                  |  |
|                             |          | 14/05/2015 09:00                                     | Aiu                                 | da                      | ) de cadastro de m |  |
|                             |          | 03/03/2015 12:00                                     | . 190                               | memorias no piscenia me | redrioWeb          |  |

Selecione o bem que deseja transferir. Caso deseja mover mais de um bem para o **mesmo responsável e local/sala**, poderá marca-los e transferir ao mesmo tempo.

| Filtro                                                                                                 | Filtro de Busca Resultado da Busca Executar Ação |                    |         |             |               |               |      |  |  |  |  |
|----------------------------------------------------------------------------------------------------|--------------------------------------------------|--------------------|---------|-------------|---------------|---------------|------|--|--|--|--|
| Caso possua um patrimônio não listado abaixo, buscar pelo <u>No.Patrimônio</u> e enviar a solicitação. |                                                  |                    |         |             |               |               |      |  |  |  |  |
|                                                                                                    | No.Patrimônio                                    | Material           | Marca   | Modelo      | Тіро          | N.Serie       | C    |  |  |  |  |
|                                                                                                    |                                                  |                    |         |             |               |               |      |  |  |  |  |
|                                                                                                    | 059.018227                                       | MAQUINAS DE CALCUL | CÁSIO   | HR-8TMBK-A  | 12 dígitos    | ***           | /AC  |  |  |  |  |
|                                                                                                    | . 4.02316                                        | MONITOR DE VÍDEO D | SAMSUNG | B2030N      | svga color LO | s/n.ZOPAHXJZ5 | 5/AC |  |  |  |  |
|                                                                                                    | 059.025189                                       | VENTILADORES       | MONDIAL | V-32, DE ME | PRETO, GRAI   | 30CM DE DIÂME | AC   |  |  |  |  |
|                                                                                                    | 059.026438                                       | NO BREAK           | SMS     | SINUS TRIAD | 1,2KVA, 5 TC  | 236200000808  | /A0  |  |  |  |  |
|                                                                                                    | 9,02655                                          | MICROCOMPUTADOR    | ITAUTEC | INFOWAY ST  | HD 500GB, r   | 4005383600061 | /AC  |  |  |  |  |
|                                                                                                    | 059.029090                                       | MULTIFUNCIONAL     | нр      | M1536DNF    | Laser mono    | BRDSD6W005    | /A0  |  |  |  |  |

Clique na aba **Executar Ação**.

Preencha todos os campos:

- A Ação se refere à alteração sendo executada no momento;
- Novo Nº USP Responsável é o código do novo responsável a quem o bem será transferido;
- Unidade de Despesa;
- Centro Gerencial, que se refere ao setor, seção ou departamento de atuação;
- Código de Local, clique no botão Buscar para localizar o novo local onde o bem ficará.

Após preencher todos os campos, clique no botão Executar Ação.

| Filtro de Busca  | Resultado da Busca                             | Executar Ação                                                   |  |  |  |  |  |
|------------------|------------------------------------------------|-----------------------------------------------------------------|--|--|--|--|--|
| Executar ação em | Executar ação em 2 registro(s) selecionado(s): |                                                                 |  |  |  |  |  |
|                  | Ação: Altera                                   | r Responsável 🔹 🔻                                               |  |  |  |  |  |
| Novo No.U        | SP Responsável 24191                           | 35                                                              |  |  |  |  |  |
| Unid             | ade de Despesa <mark>: 59 - F</mark>           | FCLRP V                                                         |  |  |  |  |  |
| c                | Centro Gerencial: \ADM\                        | ATAF\SS                                                         |  |  |  |  |  |
|                  | Código de Local: 6679                          | P Buscar                                                        |  |  |  |  |  |
| Envia            | r email de aviso: 🕑                            |                                                                 |  |  |  |  |  |
| # Executar Ação  |                                                |                                                                 |  |  |  |  |  |
| Obs: Um pedido o | de autorização é enviado a                     | ao 'Responsável Local' antes de solicitar a confirmação do novo |  |  |  |  |  |

Verifique que na Aba **Resultado da Busca**, na coluna **Condição**, os bens alterados passarão de "Regularizado" para "Aguardando autorização...".

A próxima ação será feita pela Seção de Suprimentos, ou Responsável Local do Departamento/Seção ao autorizar a mudança.

Você receberá um e-mail quando a autorização for feita, e então o bem ficará com a condição "Em mudança de responsabilidade para...".

|   | utar Ação                                                |        |         |        |         |        |                                        |               |      |  |
|---|----------------------------------------------------------|--------|---------|--------|---------|--------|----------------------------------------|---------------|------|--|
| Ь | buscar pelo <u>No.Patrimônio</u> e enviar a solicitação. |        |         |        |         |        |                                        |               |      |  |
| а | Model                                                    | Тіро   | N.Seri  | Centro | Ender   | Situaç | Condição                               | Data Alteraçã |      |  |
| h | madeir                                                   | pés ma | med. 2, | /ADM/A | (639) F | Ativo  | Em mudança de responsabilidade para Ed | 1/08/2015     | Wils |  |
|   |                                                          |        |         |        |         |        |                                        |               |      |  |

Nesta condição, o bem deverá ser confirmado pelo novo responsável em **até 10 dias**, ou voltará para a responsabilidade da pessoa que o transferiu.

## Confirmação de Responsabilidade

Após receber um e-mail alertando sobre um novo bem transferido para seu nome, você deverá executar os passos abaixo para confirmar a alteração.

Para iniciar, entre no sistema Mercúrio Web.

No menu esquerdo, acesse **Patrimônio → Bens → Próprios**.

| Compra                      | ŀ          | << mensagem anterio | r                       |                         |                  |
|-----------------------------|------------|---------------------|-------------------------|-------------------------|------------------|
| Diárias                     | <b>i</b> . | Publicação          |                         | Assunto                 |                  |
| Diarias                     | r          | 27/00/2015 10:00    | _                       | Acompanhamento requisio | ão de compra     |
| Patrimônio                  | Ber        | 15                  | Ger                     | renciar                 | o de compra      |
| Reembolso da Despesa        | Loc        | alização Física     | Oua                     | adro Geral              |                  |
| Solicitar Cadastro Material | Rel        | atórios             | Prój                    | prios                   | SEC SP           |
| Equip. Reprográfico         | Em         | ail Patrimônio      | Solicitar kegularizaçao |                         | ADES ABAIXO DE   |
| Relatórios                  | Aju        | da                  | Alte                    | erar Baixa Cedir        | edimentos Operac |
|                             |            |                     | Alte                    | erar Número de Série    | edimentos Operac |
|                             |            | 02/06/2015 10:00    |                         | atórios                 |                  |

Procure pelos bens cuja Condição seja "Em mudança de responsabilidade".

| :u | tar Açâ  | io              |           |           |           |          |                                        |               |      |
|----|----------|-----------------|-----------|-----------|-----------|----------|----------------------------------------|---------------|------|
|    |          |                 |           |           |           |          |                                        |               |      |
| bu | iscar pe | elo <u>No.P</u> | atrimônio | o e envia | ar a soli | citação. |                                        |               |      |
| a  | Model    | Тіро            | N.Serie   | Centro    | Ender     | Situaç   | Condição                               | Data Alteraçã | 1    |
|    |          |                 |           |           |           |          |                                        |               |      |
| h  | madeir   | pés ma          | med. 2,   | /ADM/A    | (639) F   | Ativo    | Em mudança de responsabilidade para Ed | 1/08/2015     | Wils |
|    |          |                 |           |           |           |          |                                        |               |      |

Selecione o bem que deseja confirmar a responsabilidade. Caso tenha mais de um para confirmar, e eles estejam no **mesmo local/sala**, poderá confirma-los ao mesmo tempo.

| ſ | Filtro de Busca Resultado da Busca Executar Ação                                                         |               |                    |         |             |               |                |     |  |  |  |
|---|----------------------------------------------------------------------------------------------------|---------------|--------------------|---------|-------------|---------------|----------------|-----|--|--|--|
|   | 1 Caso possua um patrimônio não listado abaixo, buscar pelo <u>No.Patrimônio</u> e enviar a solicitação. |               |                    |         |             |               |                |     |  |  |  |
|   |                                                                                                    | No.Patrimônio | Material           | Marca   | Modelo      | Тіро          | N.Serie        | С   |  |  |  |
|   |                                                                                                    |               |                    |         |             |               |                |     |  |  |  |
|   |                                                                                                    | 059.018227    | MAQUINAS DE CALCUI | CÁSIO   | HR-8TMBK-A  | 12 dígitos    | ***            | /A0 |  |  |  |
|   |                                                                                                    | 02316         | MONITOR DE VÍDEO D | SAMSUNG | B2030N      | svga color LC | s/n. ZOPAHXJZ5 | AC  |  |  |  |
| Ľ | U                                                                                                    | 059.025189    | VENTILADORES       | MONDIAL | V-32, DE ME | PRETO, GRAI   | 30CM DE DIÂME  | /A0 |  |  |  |
|   |                                                                                                    | 059.026438    | NO BREAK           | SMS     | SINUS TRIAD | 1,2KVA, 5 TC  | 23620000808    | /A0 |  |  |  |
|   |                                                                                                    | 9,02655       | MICROCOMPUTADOR    | ITAUTEC | INFOWAY ST  | HD 500GB, n   | 4005383600061  | /AC |  |  |  |
|   | U                                                                                                    | 059.029090    | MULTIFUNCIONAL     | нр      | M1536DNF    | Laser mono    | BRDSD6W005     | /AC |  |  |  |

Clique na aba **Executar Ação**.

Preencha todos os campos:

- A Ação se refere à alteração sendo executada no momento;
- Unidade de Despesa;
- Centro Gerencial, que se refere ao setor, seção ou departamento de atuação;
- Código de Local, clique no botão Buscar para localizar o novo local a ser movido.
- Marque a opção "Verifiquei a existência do bem"

Após preencher todos os campos, clique no botão **Executar Ação**.

| Filtro de Busca  | Resultado da Busca                                                                                      | Executar Ação               |  |  |  |  |  |  |
|------------------|----------------------------------------------------------------------------------------------------|-----------------------------|--|--|--|--|--|--|
| Executar ação em | Executar ação em 2 registro(s) selecionado(s):                                                          |                             |  |  |  |  |  |  |
|                  | Ação: Confirm                                                                                           | nar Responsabilidade 🔹 🔻    |  |  |  |  |  |  |
| Unid             | ade de Despesa: 59 - FF                                                                                 | CLRP T                      |  |  |  |  |  |  |
| 0                | Centro Gerencial: \ADM\A                                                                                | TAF\SS                      |  |  |  |  |  |  |
|                  | Código de Local: 6799                                                                                   | <i>₽</i> Buscar             |  |  |  |  |  |  |
|                  | Confirmação: 🕑 Veri                                                                                     | ifiquei a existência do bem |  |  |  |  |  |  |
|                  | cutar Ação                                                                                              |                             |  |  |  |  |  |  |
| Confirma a respo | Confirma a responsabilidade sobre o patrimônio. Ao confirmar, é importante verificar a existência físic |                             |  |  |  |  |  |  |

Verifique que na Aba **Resultado da Busca**, na coluna **Condição**, os bens tiveram suas Condições regularizadas, finalizando assim o processo de mudança de local e responsável.